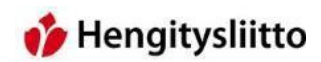

# Kokouksen osallistujan ohje Teamsin asennukseen ja käyttöön

# Sisällys

| Ensimmäinen Teams-kokous ja Teamsin asentaminen | 2 |
|-------------------------------------------------|---|
| Kokoukseen liittyminen                          | 4 |
| Teamsin käyttöliittymä                          | 6 |

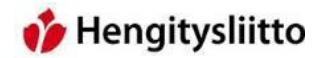

#### Ensimmäinen Teams-kokous ja ohjelman asentaminen

1. Teams-kokouksen järjestäjä lähettää kutsun kokouksen osallistujille. Kokoukseen pääsee liittymään klikkaamalla "Liity Microsoft Teams -kokoukseen" -linkkiä.

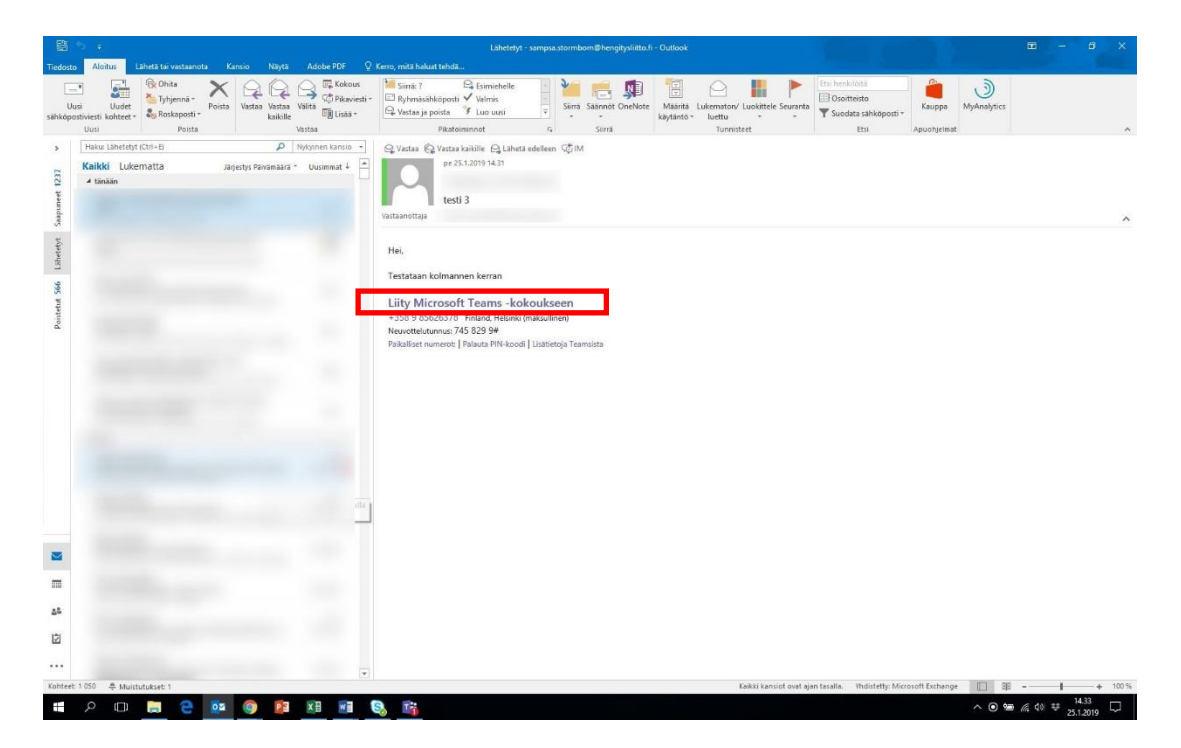

2. Kun linkkiä klikkaa, avaa verkkoselain uuden välilehden. Teams täytyy asentaa ensimmäisen kokouksen yhteydessä. Teams kannattaa ladata klikkaamalla "Lataa windows sovellus " -painiketta, sillä verkon välityksellä liittyminen ei tue kaikkia Teamsin ominaisuuksia.

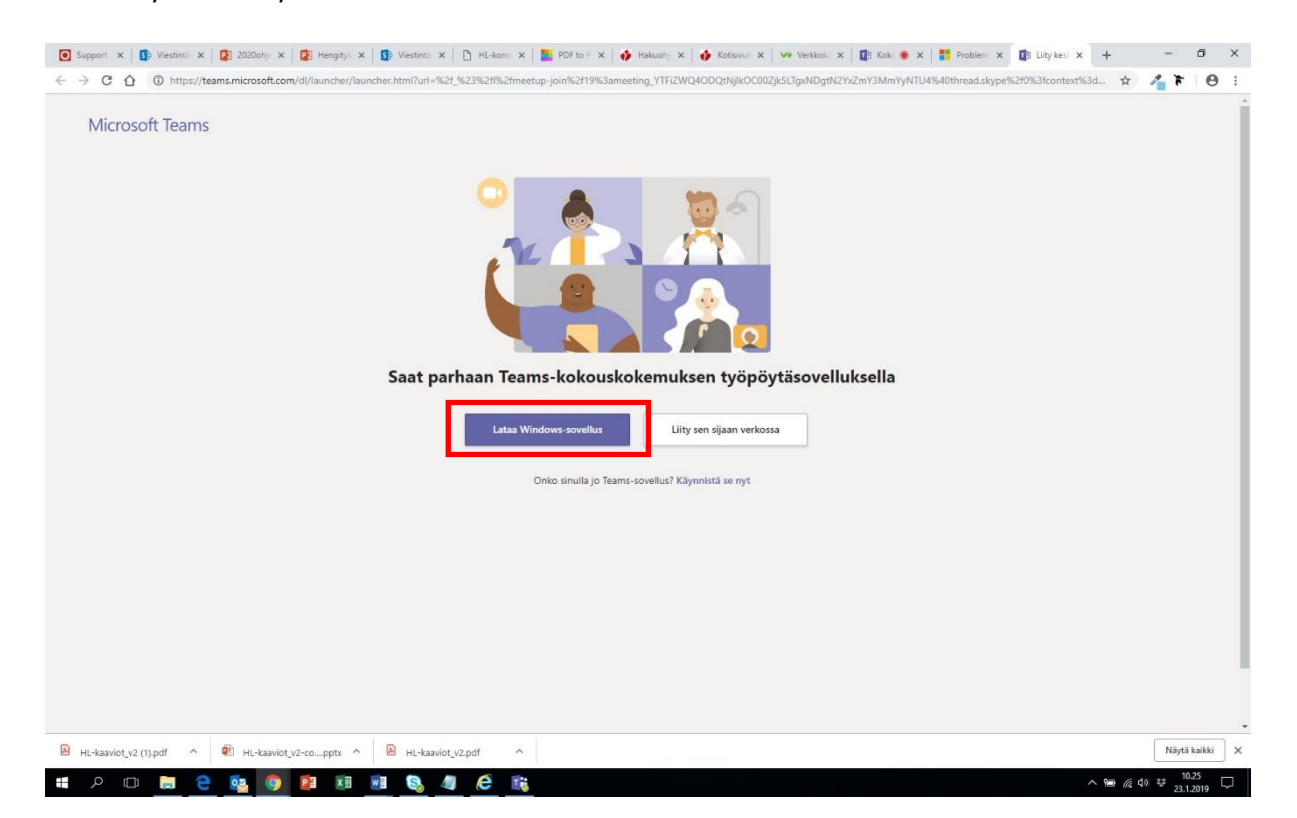

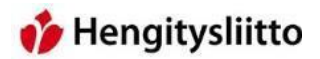

3. Tiedostojen lataaminen toimii hiukan eri lailla eri selaimilla, mutta ladattu tiedosto löytyy aina tietokoneen "Ladatut tiedostot" -kansiosta. Teams asennetaan tuplaklikkaamalla tiedostoa ja hyväksymällä tiedoston asentaminen. Teams avaa kokouksen automaattisesti ohjelman asentamisen jälkeen. Jos kokous ei jostain syystä avaudu, pääset kokoukseen klikkaamalla sähköpostissa olevaa linkkiä uudestaan.

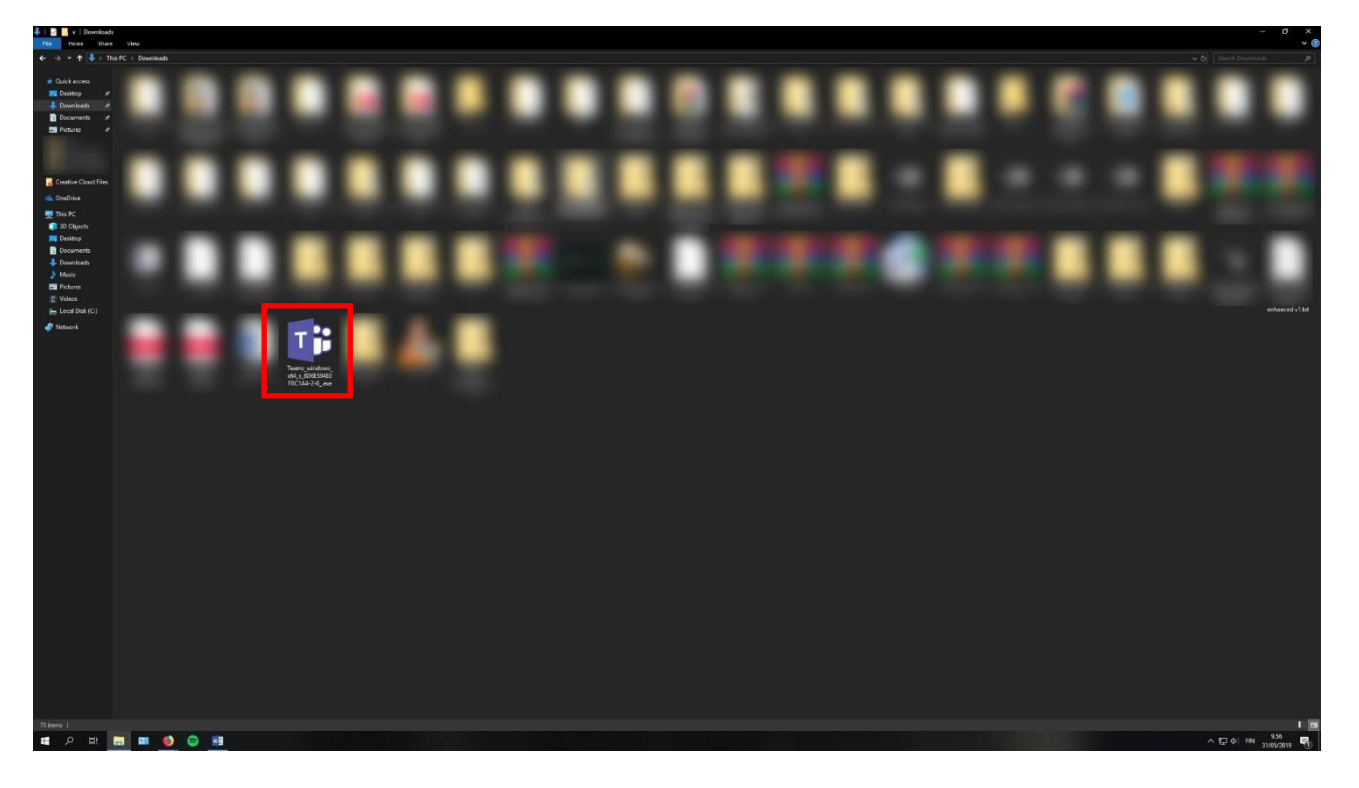

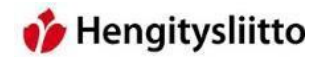

### Kokoukseen liittyminen

4. Teams-kokouksiin liittyminen toimii asentamisen jälkeen hiukan erilailla. Kokouskutsun klikkaaminen avaa aina saman verkkosivun, jonka kautta Teams alunperin ladattiin. Kun Teams on asennettu tietokoneelle, nousee verkkosivulle pieni ikkuna, joka pyyttää lupaa avata Teams-ohjelman. Ikkuna näyttää erilaiselta riippuen siitä, mitä verkkoselainta käyttää. Avaa Teams-ohjelma klikkaamalla "Avaa linkki" tai "Avaa ohjelma" painiketta. Edge-selain avaa Teamsin automaattisesti.

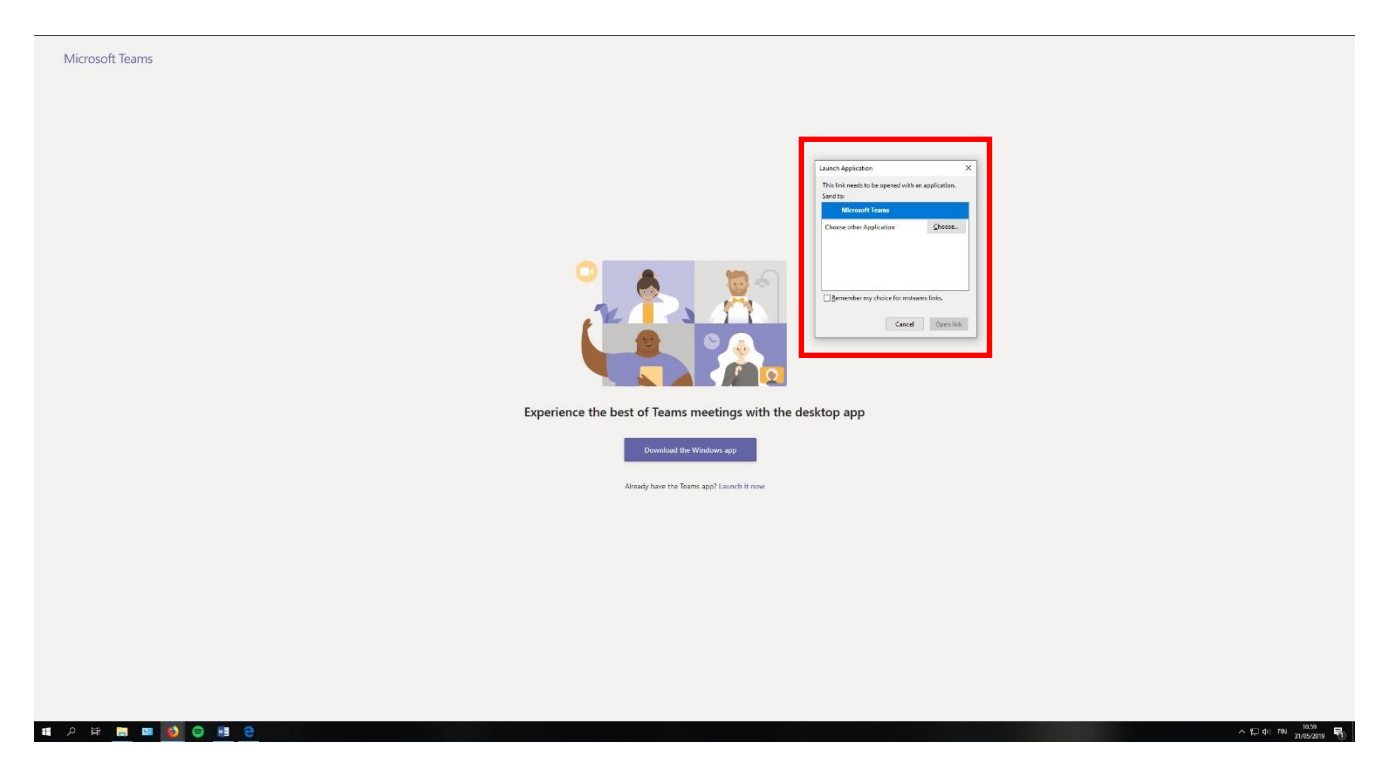

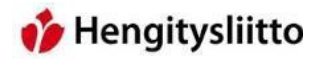

5. Teamsin avautuessa ohjelma pyytää antamaan nimen, joka näkyy muille kokouksen osallistujille. Pelkkä etunimi riittää. Tässä näkymässä pystyy myös määrittämään haluaako kokouksessa käyttää videokuvaa tai mikkiä. Ne saa päälle tai pois painamalla niille varattuja painikkeita. Jos kokouksessa on paljon osallistujia, kannattaa mikki pitää pois päältä, ettei kokoukseen synny kaikua. Mikki kannattaa pitää päällä vain silloin, kun puhuu. Kun määritykset on tehty, pääsee kokoukseen liittymään painamalla "Liity nyt" -painiketta.

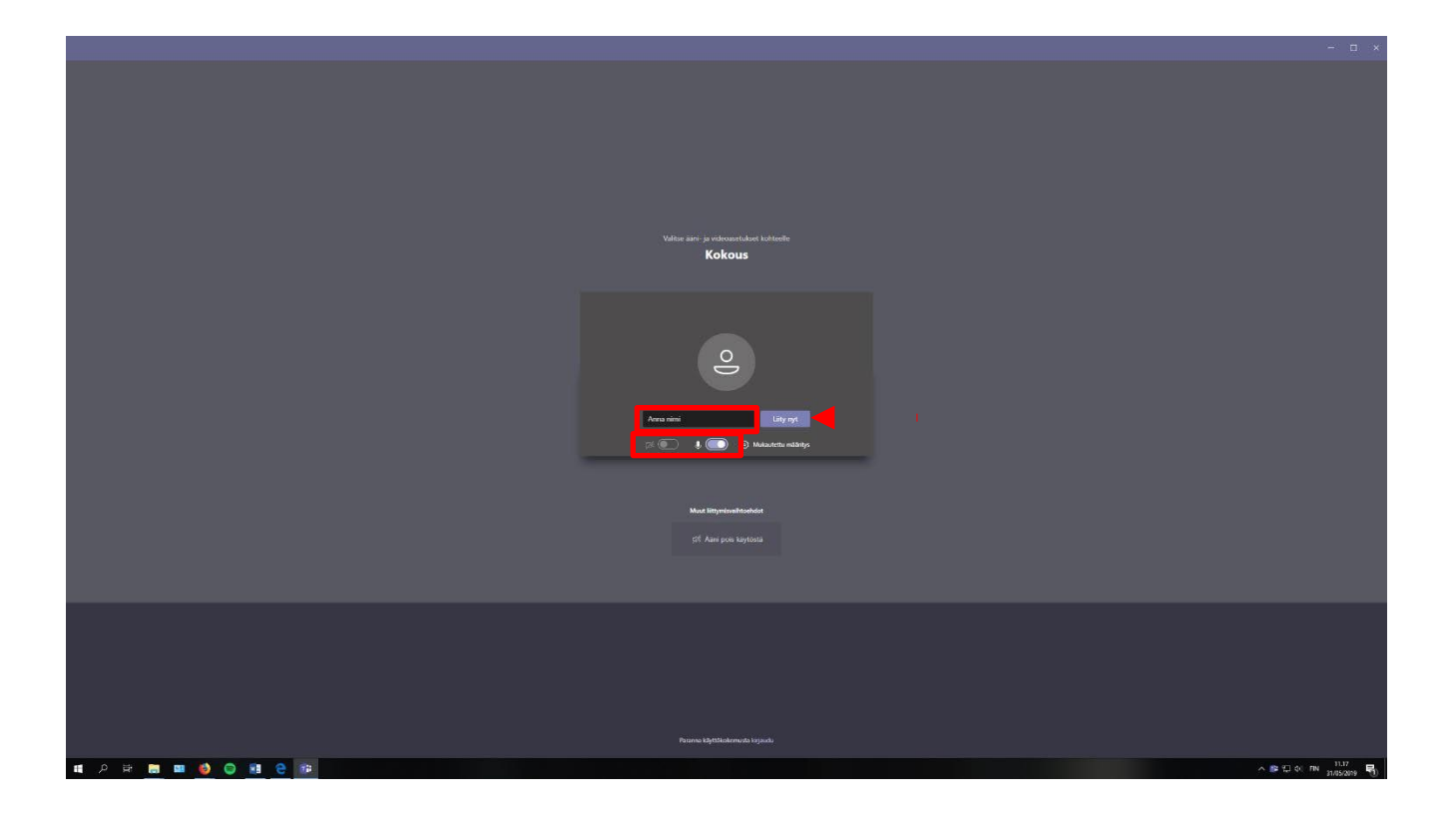

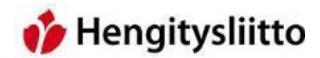

## Teamsin käyttöliittymä

6. Teams-ohjelma toimii monella tapaa samalla tavalla kuin Skype-ohjelmat. Ikkunan keskellä näkyy kokouksen muut osallistujat. Osallistujien kuvien alta löytyy kuvakkeita, joilla voi käyttää Teamsin eri ominaisuuksia. Tärkeimmät näistä kuvakkeista ovat kaksi ensimmäistä alkaen vasemmalta. Niillä pystyy määrittämään, haluaako mikin ja videokuvan päälle vai pois päältä. Kolmas tärkeä painike on punainen luuri, jolla pystyy poistumaan kokouksesta.

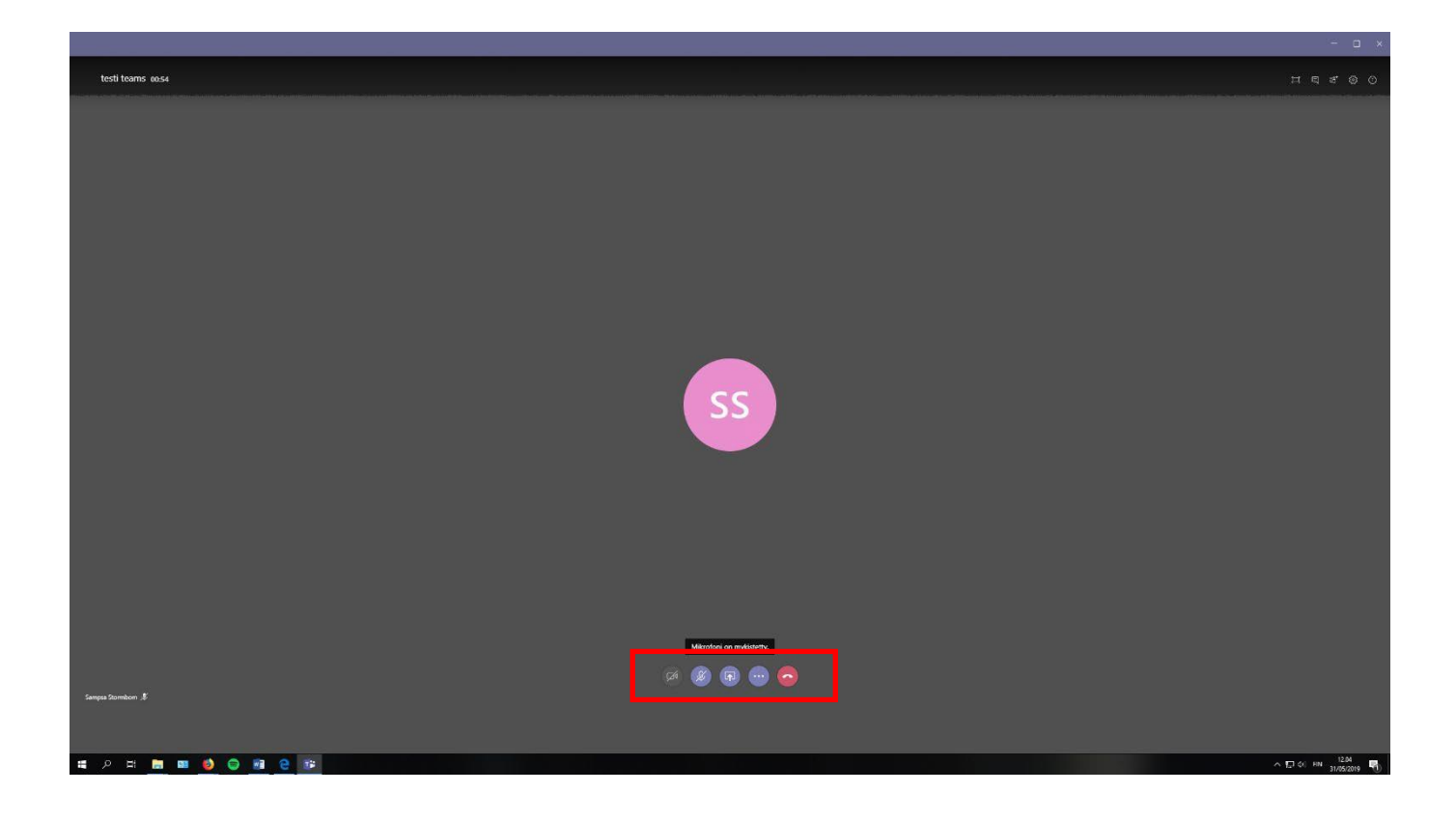

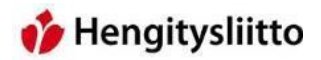

7. Teams mahdollistaa myös kokouksen osallistujien välisten tekstiviestien lähettämisen. Keskusteluominaisuuden löydät oikeasta yläkulmasta. Keskustelu on toinen kuvake vasemmalta. Keskustelupalsta avautuu kuvaketta painamalla. Viestit kirjoitetaan alhaalta löytyvään tekstikenttään. Viestin saa lähtettyä painamalla näppäimistön Enter-painiketta.

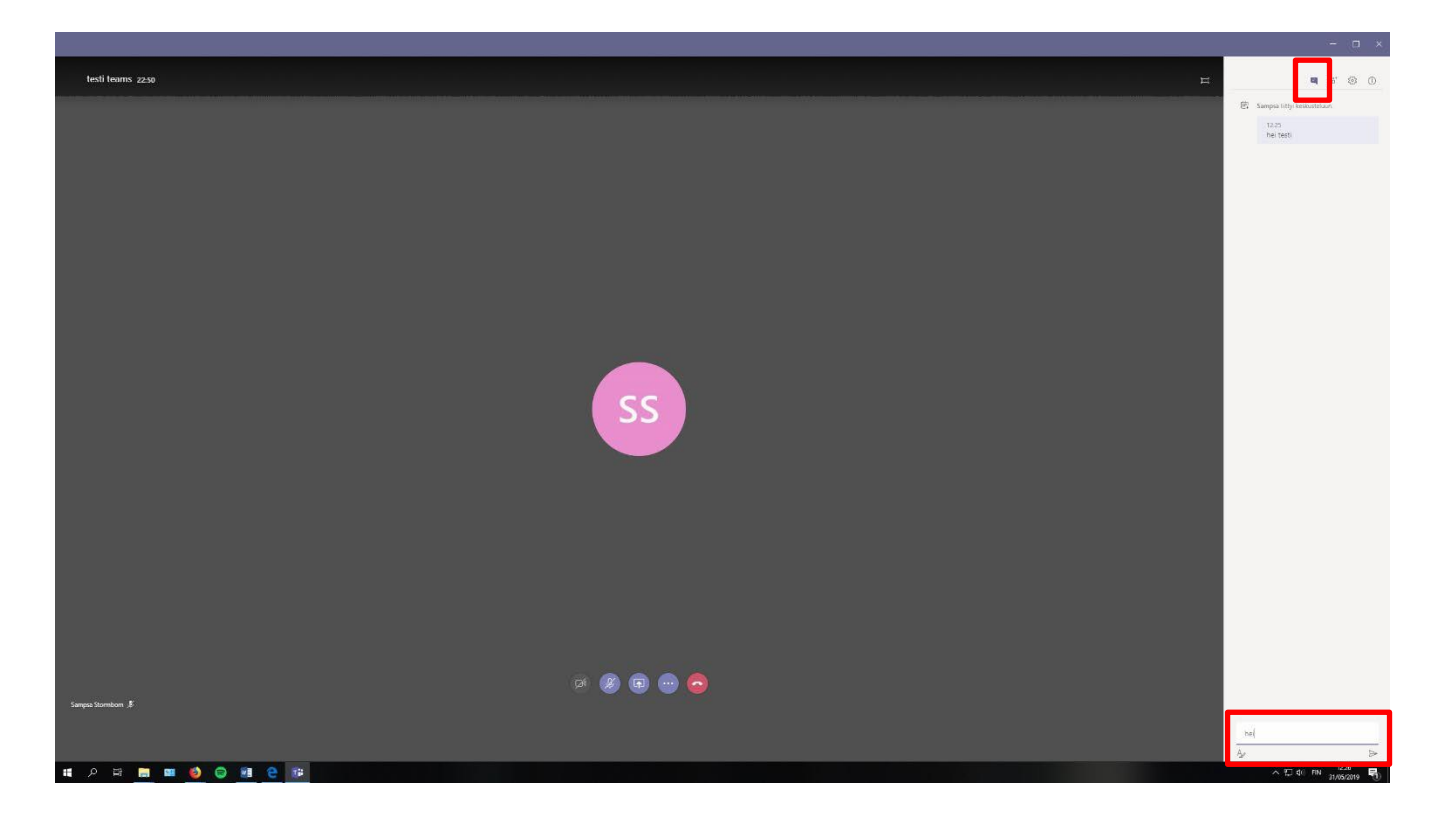